# Windows® Phone IS12T

# ソフトウェアアップデート手順書

このたびは、Windows<sup>®</sup> Phone IS12T(以下「IS12T」とします)をお買い上げいただきまして、誠にありがとうございます。本手順書では IS12T のソフトウェアアップデート手順をご説明いたします。

### ソフトウェアアップデート前のご準備

- IS12Tのソフトウェアアップデートは、IS12Tをパソコンに接続し、Zune PCソフトウェアを利用して更新します。 あらかじめ、パソコンとZune PCソフトウェア、および、microUSB-USB変換ケーブルをご準備ください。
- ソフトウェアアップデート時は、お使いのパソコンがインターネットに接続されている必要があります。
- ソフトウェアアップデートを行うには、お使いのパソコンにZune PCソフトウェアがインストールされている必要 があります。

Zune PCソフトウェアは、音楽・動画・写真・ポッドキャストを管理したり、IS12Tと同期を行ったりするためのソフトウェア です。

Zune PCソフトウェアがパソコンにインストールされていない場合は、以下のZune PCソフトウェアダウンロードサイトよりダウンロードとインストールを行ってください。

http://www.windowsphone.com/ja-JP/how-to/wp7/zune-softwarehttp://www.zune.net/ja-JP/products/software/download/default.htm

Zune PCソフトウェアのシステム要件、およびインストーラのダウンロードは、MicrosoftのWebサイトをご参照ください。

Zune PCソフトウェアのインストール中は、IS12Tをパソコンに接続しないでください。

• IS12T本体内部のメモリ空き容量に200MB以上の余裕があることを確認します。もし、余裕がない場合は、不要な アプリケーションを削除するか、データをパソコンに退避するなどして、空き容量を増やしてください。

## ソフトウェアアップデート前のご注意

- ソフトウェアアップデートは、お客様の責任において実施してください。
- 本手順書で説明するソフトウェアアップデートは、IS12T専用です。IS12T以外では実施しないでください。
- ソフトウェアアップデート実施時、お使いのパソコンにバックアップデータが作成されます。前回のバックアップ データが残っている場合、バックアップデータは上書きされます。
- メディアファイル(音楽、ビデオ、ピクチャ、ポッドキャスト)はソフトウェアアップデート時のバックアップ対象とはなりません。ソフトウェアアップデート前に必要なメディアファイルがバックアップされていることをZune PCソフトウェアにてご確認の上、ソフトウェアアップデートを開始してください。バックアップされたデータはZune PCソフトウェアの「コレクション」にて確認することができます。

## ソフトウェアアップデート実行中のご注意

- ソフトウェアアップデート中に電池パックを外さないでください。電池パックを外すと、ソフトウェアアップデートに失敗することがあります。
- ソフトウェアアップデート中はIS12Tの操作はできません。110番(警察)、119番(消防機関)、118番(海上 保安本部)への緊急電話をかけることもできません。また、IS12Tはアップデート以外の動作もできませんので、 アラームも動作しません。
- IS12Tのバージョンによりソフトウェアアップデート所要時間は異なります。また、インターネットの接続速度や パソコンの性能といったお客様の利用環境により、時間が延びることがあります。

#### IS12T のバージョンを確認する

IS12T 本体のアプリケーション一覧より「設定」→「情報」→「詳細情報」にて OS バージョン番号をご確認ください。 この時のファームウェアリビジョン番号が、後述する『ソフトウェアアップデート前のバージョンに復元する』際の復元 後リビジョン番号となります。

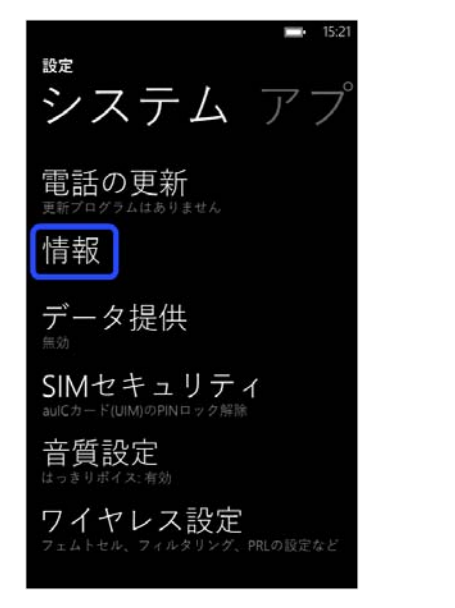

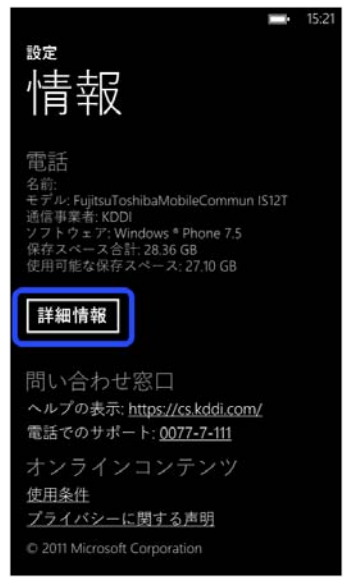

アップデート前のOSバージョンの番号は以下のいずれか

"7.10.7720.68", "7.10.7740.16", "7.10.8107.79", "7.10.8773.98", "7.10.8858.136"
アップデート前のファームウェアリビジョン番号は以下のいずれか
"5008.1907.1160.550", "5008.1907.1182.660", "5008.1907.1186.0680",
"5008.1907.1188.0700", "5008.1907.1210.0750", "5008.1907.1218.0790",
"5008.1907.1222.0810"

であることを確認してください。

#### OSバージョン番号が "7.10.7720.68" の場合

ソフトウェアアップデート所要時間は、約78 分です。
OSバージョン番号が "7.10.7740.16" の場合
ソフトウェアアップデート所要時間は、約69 分です。
OSバージョン番号が "7.10.8107.79" の場合
ソフトウェアアップデート所要時間は、約53 分です。
OSバージョン番号が "7.10.8773.98" の場合
ソフトウェアアップデート所要時間は、約30 分です。
OSバージョン番号が "7.10.8858.136" の場合
ソフトウェアアップデート所要時間は、約11 分です。

## ソフトウェアアップデート

## 1. ソフトウェアアップデートの通知

「システム設定」 – 「電話の更新」の設定により、次の2つのタイミングで更新プログラムの公開が通知されます。

#### 携帯ネットワーク接続時

携帯ネットワークに接続されているときに、更新プログラムが公開されると通知されます。

#### Wi-Fi®接続およびパソコン接続時

Wi-Fi<sup>®</sup>接続時や IS12T をパソコンと接続したときに、更新プログラムが公開されていると通知されます。

## 2. ソフトウェアアップデートの実行

ソフトウェアアップデートの所要時間は11~78分です。

Zune PC ソフトウェアにて、すべての操作を行います。

- 1. microUSB-USB 変換ケーブルを使用して、IS12T をパソコンに接続します。
- 2. しばらくすると Zune PC ソフトウェアが起動します。
  - Zune PC ソフトウェアに"ゲスト"(一度別パソコンの Zune PC ソフトウェアと同期した IS12T を接続した場合) として接続し、かつ、IS12T の「設定」→「ロック&壁紙」→「パスワード」を"オン"にしている場合は、パソコ ン接続時に以下の画面が表示されますので、IS12T にてお客様が設定されましたパスワードを入力ください。

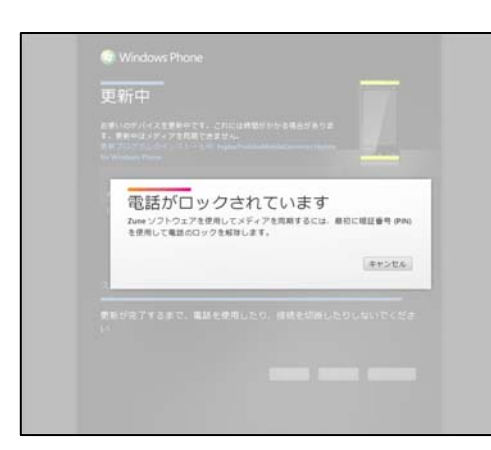

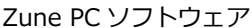

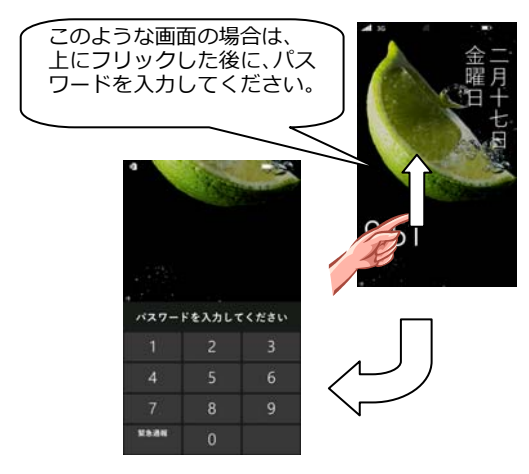

IS12T 表示画面

※ゲストとして接続していることを確かめるには、Zune PC ソフトウェアから、 左下の電話アイコンをクリックします。表示される画面に「ゲスト」と表示されます。

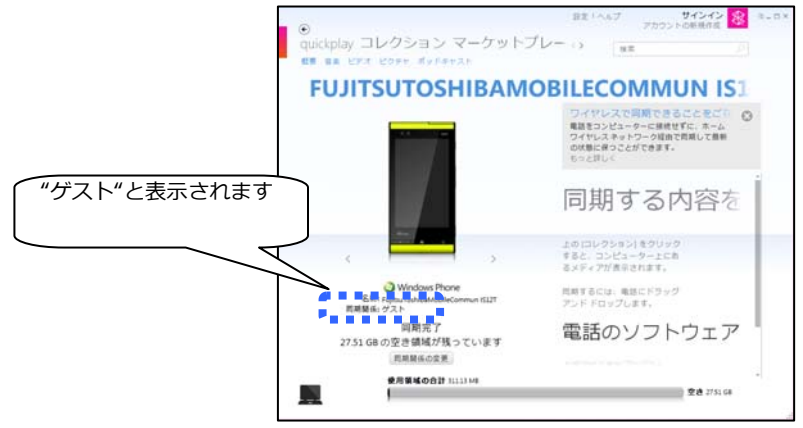

Zune PC ソフトウェア

- 3. 自動で「更新プログラムを確認しています」画面から、「電話の更新」画面に遷移します。
- 4. 「今すぐ更新する」をクリックします。
- 5. 更新が開始され、しばらくすると IS12T が再起動します。

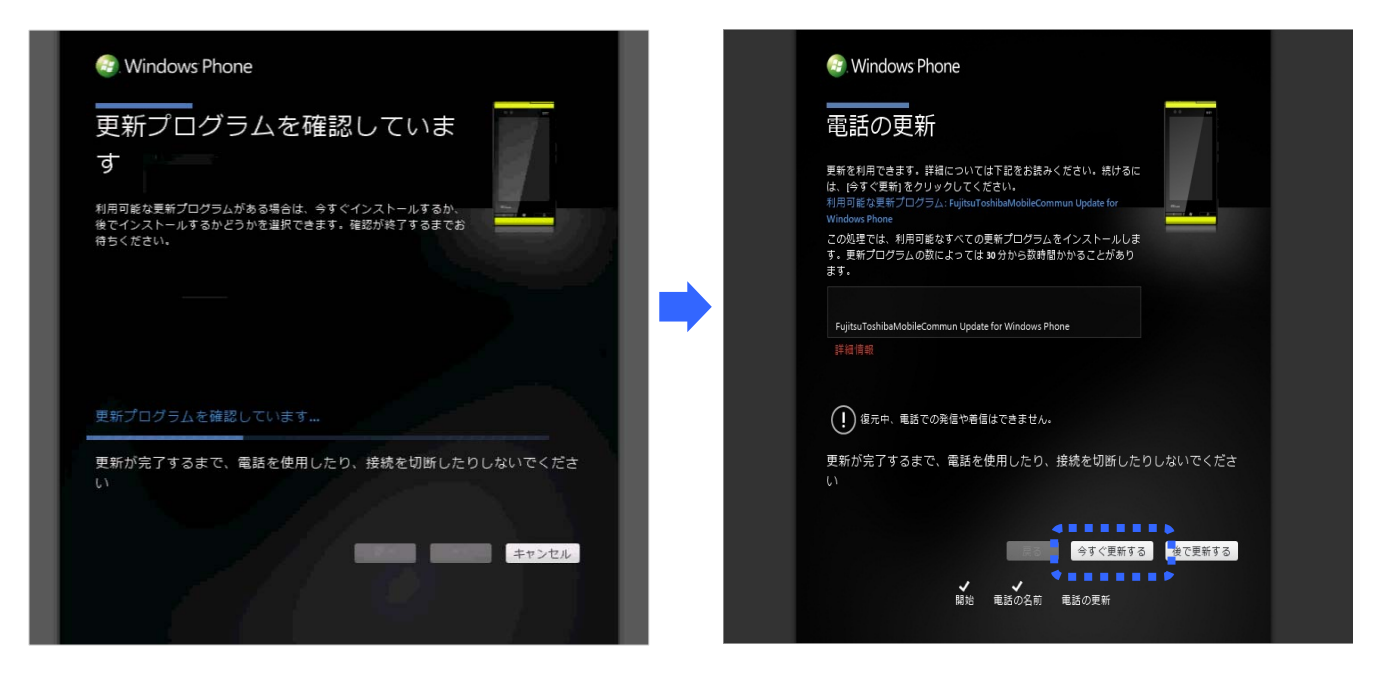

Zune PC ソフトウェア

- <section-header><section-header><section-header><section-header><section-header><section-header><section-header><section-header><section-header><section-header><section-header><section-header><section-header><section-header>
- 6. 画面には、処理中のステップ内容が表示されます。(下記画面は更新適用画面の一例です。)

なお、Zune PC ソフトウェアに対し"ゲスト"として接続し、かつ、IS12T の「設定」→「ロック&壁紙」→「パ スワード」を"オン"にしている場合、更新適用後の IS12T 再起動時に以下の画面が表示されます。

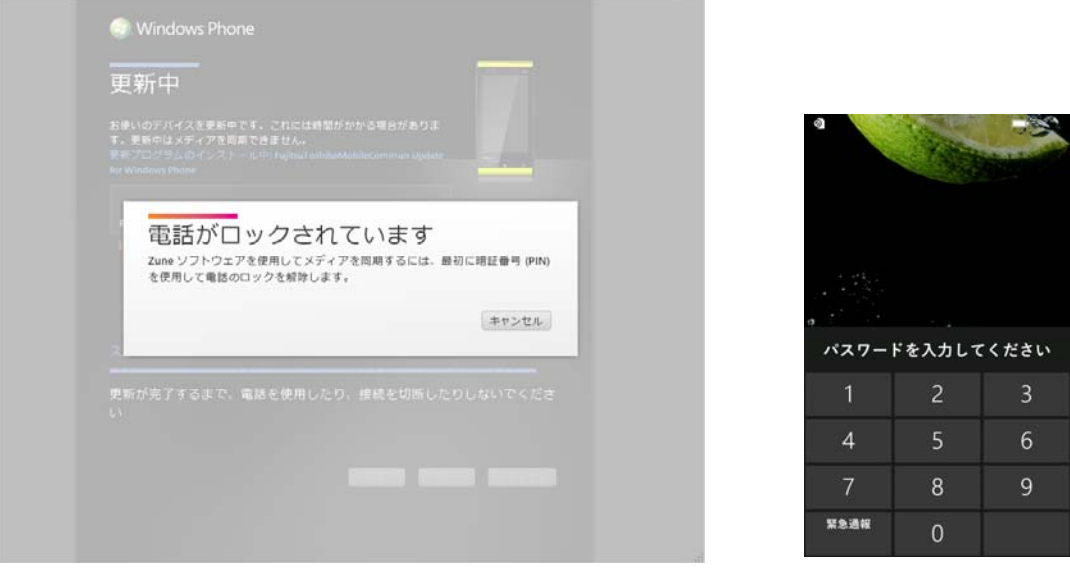

Zune PC ソフトウェア

IS12T 表示画面

このような場合は、IS12T にてお客様が設定されましたパスワードを入力ください。パスワードを入力いたしますと、Zune PC ソフトウェアは自動的に更新中画面に遷移します。

7. 追加の更新プログラムの確認が開始されます。

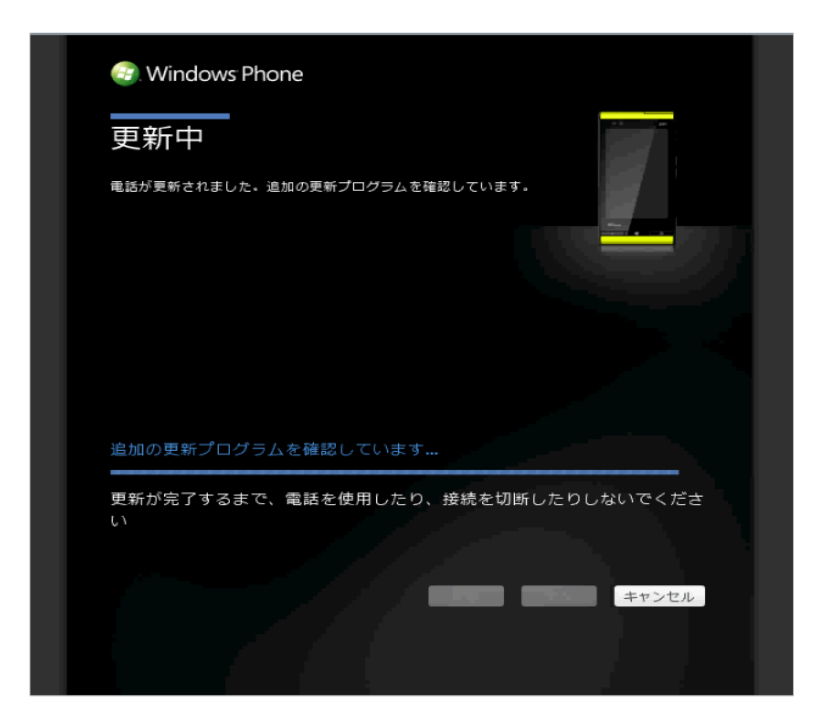

すべての更新プログラムを適用し、追加の更新プログラムがなくなった場合は、手順8の画面に切り替わります。

追加の更新プログラムがある場合は、引き続き、更新適用が行われます。(下記画面は更新適用画面の一例です。)

| ☺. Windows Ph<br>更新中                                                                                                    | one                                                                                                    |                           |
|----------------------------------------------------------------------------------------------------|----------------------------------------------------------------------------------------------------|---------------------------|
| このソフトウェア要新<br>す。<br>* スクリーンキーボー<br>* Grandの問題の問題を約<br>機能で位置情報にアク<br>合に応り、PeopleのM<br>基地局についての個名<br>* 暗号にの問題を約<br>証明書を熟効にいます<br>インストールされた | プログラムでは、以下のことが行われま<br>*が入力中に消える問題を修正します。<br>修正します。<br>とします。この修正により、チェックイン<br>についてえれを使用することを許可した場<br>構能から、近くのWi-Frンクセスポイントや<br>情報が近醒されます。<br>78 cm、Digicent Sein Bhoth 50 デジタル<br>・<br>更新プログラム:1 |                           |
| ステップ 2/9: 更新)<br>更新が完了するまで<br>い                                                                                                    | プログラムをダウンロードしています<br>、電話を使用したり、接続を切断し、                                                                                                    | 24%<br>たりしないでくださ<br>キャンセル |

更新適用後、手順7の冒頭に戻ります。

( "ゲスト"設定のお客様は、更新適用後の IS12T 再起動時に、前記と同様にパスワードの入力を求められますので、ご入力ください。)

8. 更新が終わると、完了画面が表示されます。「完了」をクリックします。

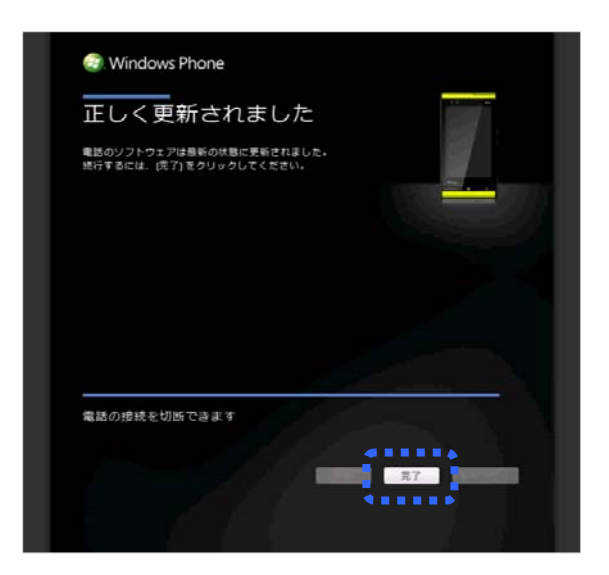

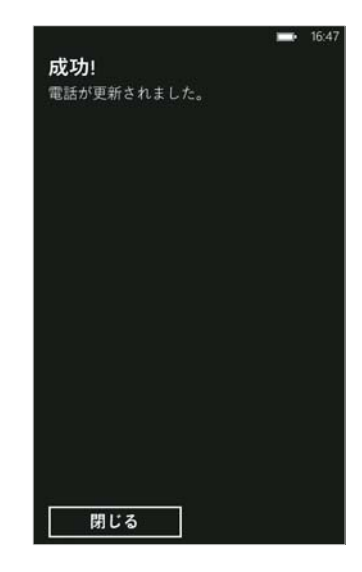

Zune PC ソフトウェア

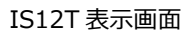

# 3. ソフトウェアアップデートされたことを確認する

- 1. microUSB-USB 変換ケーブルを IS12T から取り外します。
- 2. IS12T本体のアプリケーション一覧より「設定」→「情報」→「詳細情報」にて以下のバージョンになっている ことを確認します。

#### OSバージョン : 7.10. 8862.144

#### ファームウェアリビジョン番号 : 5008.1907.1222.0810

#### バージョンが異なっていた場合には、ソフトウェアアップデートの実行をもう一度行ってください。

3. Marketplace 内に「au apps」が表示されない場合は、IS12T 本体のアプリケーション一覧より「Games」を開き、画面右下の「…」をタップし、表示されるメニューから「最新の情報に更新」を選択して Xbox LIVE の同期 を行ってください。Marketplace 内に「au apps」が表示されるようになります。

## ソフトウェアアップデート前のバージョンに復元する

## 1. 前のバージョンに復元する

Zune PC ソフトウェアで、すべての操作を行います。

- 1. microUSB-USB 変換ケーブルを使用して、IS12T をパソコンに接続します。
- 2. しばらくすると Zune PC ソフトウェアが起動します。
- 3. 画面右上の設定を選び、左側のリストから「更新」を選ぶと、下側に「利用可能な復元ポイント」が表示されま す。
- 4. 「元に戻す」をクリックします。

| ()<br>Shares                                             | ヘルブ                                                                                                    | - 🗆 × |
|----------------------------------------------------------|----------------------------------------------------------------------------------------------------|-------|
| お女 JL<br>ソフトウェア 電話 アカウント                                 |                                                                                                    |       |
| 問期オプション<br>問期ヴループ<br>電話に名前を付ける<br>webを利用する<br>リンク<br>▶更新 | 電話は最新の状態です<br>現在の電話のソフトウェアバージョン: 7.10 (8773)<br>前のソフトウェアパージョンに復元<br>更新後に電話に問題があれば、更新する前の、下記の日付のパージョンおよび状態に電話を復元すること                                                    |       |
| ワイヤレス開朗<br>写真とビデオ<br>室換の設定<br>予約済み領域<br>エラー報告            | ができます。<br>優先を行う前に、電話の接続を切断して再起動し、優元によって開墾が解決するかどうかを確認すること<br>をお動めします。<br>前のバージョンに優元すると、インストールしたアプリケーション、グウンロードした音楽、および設定<br>変更など、優元ポイント以降に行われた変更はすべて失われます。             |       |
| FujitsuToshibaMobileComm                                 | (復元ポイントより後に掲録番号 (PIN)を文更している場合は、 復元後に以前の掲録番号 (PIN)を入力して電<br>該のロックを解除する必要があります。 電話の復元を行う前に、 保存する必要があるものはすべてコン<br>ビューター にコピーしておいてください。<br>元に戻す 2月用司能な復元ポイント: 5月 23, 2012 |       |
| un IS12T                                                 | ox $\mp v > t t \lambda$                                                                                                    |       |

- 5. 「前のバージョンに復元」画面になります。
- 6. 「上記を読んで理解し、電話を復元する準備ができました。」のチェックボックスをチェックします。
- 7. 「次へ」をクリックします。
- 8. ソフトウェアの復元が開始されます。
- 9. 「復元中...」の画面で、復元のステップ内容が表示されます。
- 10. 「電話の復元に成功しました」画面が表示されれば、復元が完了となります。

## 2. 前のバージョンに復元されたことを確認する

- 1. microUSB-USB 変換ケーブルを IS12T から取り外します。
- 2. IS12T本体のアプリケーション一覧より「設定」→「情報」→「詳細情報」にて以下のバージョンの組み合わせ になっていることを確認します。

| OSバージョン       | ファームウェアリビジョン番号                            |
|---------------|-------------------------------------------|
| 7.10.7720.68  | 5008.1907.1160.550, 5008.1907.1182.660,   |
|               | 5008.1907.1186.0680 , 5008.1907.1188.0700 |
| 7.10.7740.16  | 5008.1907.1188.0700 , 5008.1907.1210.0750 |
| 7.10.8107.79  | 5008.1907.1218.0790                       |
| 7.10.8773.98  | 5008.1907.1222.0810                       |
| 7.10.8858.136 | 5008.1907.1222.0810                       |
|               |                                           |

バージョンが異なっていた場合には、「1.前のバージョンに復元する」からもう一度行ってください。